# Installera MBX Agent MAC

### 1. Inloggningsuppgifter

Du får ett mail skickat till dig med inloggningsuppgifter, namn, lösenord. Samt länk för att ladda ner installationsprogrammet likt nedan.

Användarnamn: 1001 Lösenord: cb9a7911-

Senaste versionen av appen kan hämtas via länkarna nedan:

Windows 32-bit: <u>https://distribution.wx3.se/releases/mbx/win32\_installer/MBX\_Setup.exe</u> Windows 64-bit: <u>https://distribution.wx3.se/releases/mbx/win64\_installer/MBX\_Setup.exe</u> Mac OS X (v10.9 eller högre): <u>https://distribution.wx3.se/releases/mbx/mac\_installer/MBX.dmg</u>

### 2. Ladda ner och Installera

Välj den version som passar din dator. Ladda ner och kör filen.

### 3. Frågor

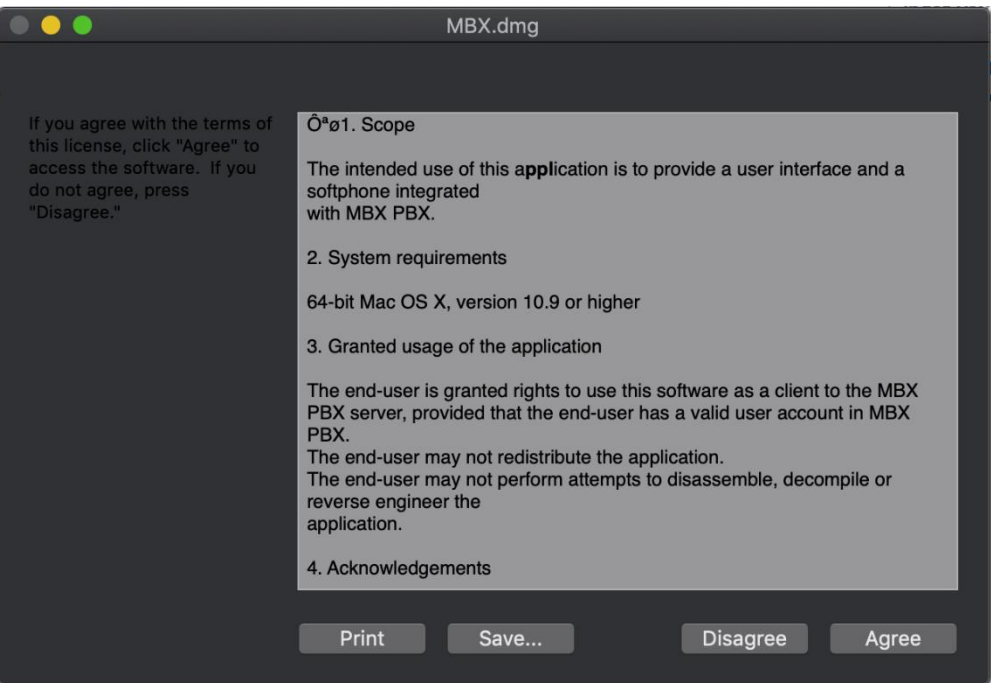

Klicka "Agree"

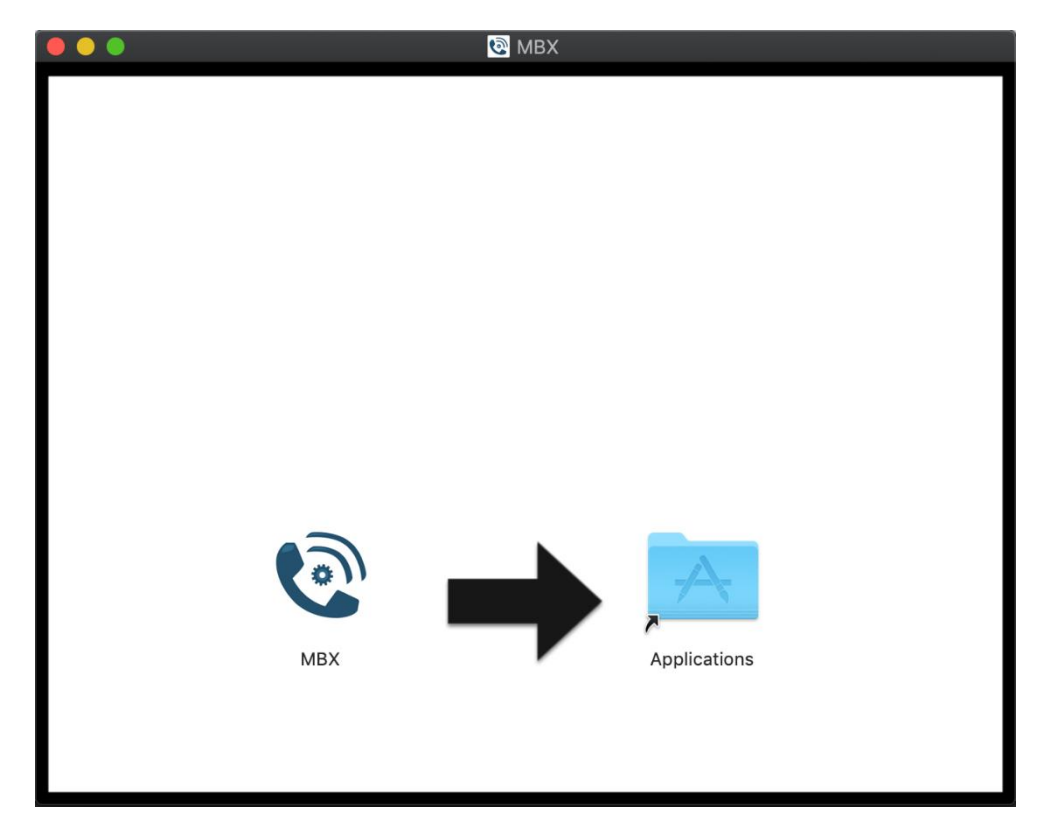

## Dra MBX till Applications

|   | "MBX" är ett program som hämtats från<br>internet. Är du säker på att du vill öppna<br>det? |
|---|---------------------------------------------------------------------------------------------|
|   | Safari hämtade filen 8 februari 2018.                                                       |
| ? | Avbryt Öppna                                                                                |

Välj Öppna!

### 4. Logga in

Ange användarnamn samt lösenord. Samt klicka "Logga in"

|      | MBX          |   |          |
|------|--------------|---|----------|
|      |              |   |          |
|      |              |   |          |
|      |              |   |          |
|      |              |   |          |
|      |              |   |          |
| c    |              |   |          |
|      |              |   |          |
|      |              |   |          |
|      | Anknytning   | 2 |          |
|      | Anknytning   | 1 |          |
|      | App-Lösenord | ? |          |
|      |              |   |          |
|      |              |   |          |
|      |              |   |          |
|      |              | _ |          |
|      | Logga in     |   |          |
|      |              |   |          |
|      |              |   |          |
|      |              |   |          |
|      |              |   |          |
| 1300 |              |   | v1.3.468 |

Om allt gått bra visas denna skärm:

Klicka på "Jag förstår"

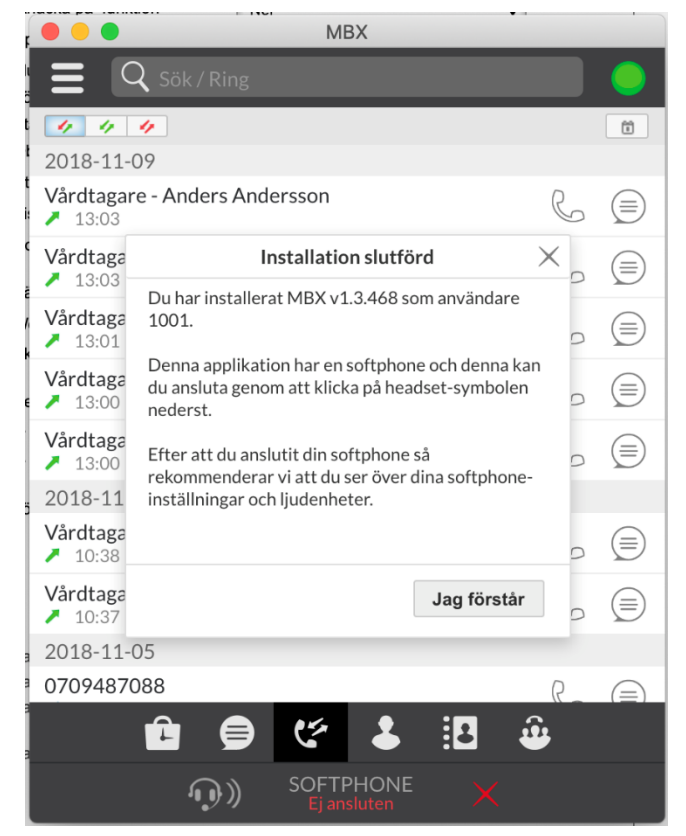

### 5. Softphone

När vi startar för första gången är softphone ej ansluten, då ser den ut som nedan.

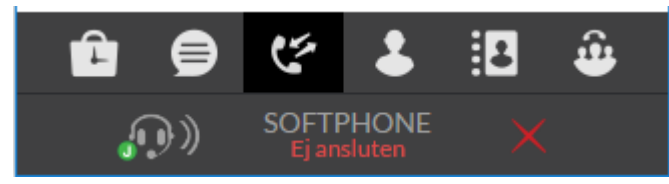

### Vi klickar och får upp denna vy:

| NativeSoftphone2: Ej ansluten |          |          |   |  |
|-------------------------------|----------|----------|---|--|
|                               | Logga in | Logga ut | * |  |

| Softphone                                                        | ×         |
|------------------------------------------------------------------|-----------|
| Oppna fönstret vid klick på<br>notifikation med aktivt<br>samtal | På Av     |
| Logga in automatiskt i<br>softphonen                             | På Av     |
| Samtal väntar ljud                                               | På Av     |
| Ladda ner Native<br>Softphone2                                   | Ladda ner |

Klicka på "kugghjulet"

Klicka på "Ladda ner Native Softphone2"

Nu startas installationsprogrammet för Softphonedelen av klienten.

|                                                                                                    | 🤝 Installera NativeSoftphone2                                                                                                    |  |
|----------------------------------------------------------------------------------------------------|----------------------------------------------------------------------------------------------------|--|
| Standardinstallation på "Macintosh HD"                                                                                                    |                                                                                                    |  |
| <ul> <li>Introduktion</li> <li>Licens</li> <li>Val av mål</li> <li>Installationstyp</li> <li>Installation</li> <li>Sammanfattning</li> </ul> | Detta kommer att uppta 70,2 MB utrymme på datorn.<br>Klicka på Installera om du vill utföra en standardinstallation av<br>programvaran på skivan "Macintosh HD".<br>Ändra installationsplats |  |
|                                                                                                    | Tillbaka Installera                                                                                                    |  |

Tryck på Installera

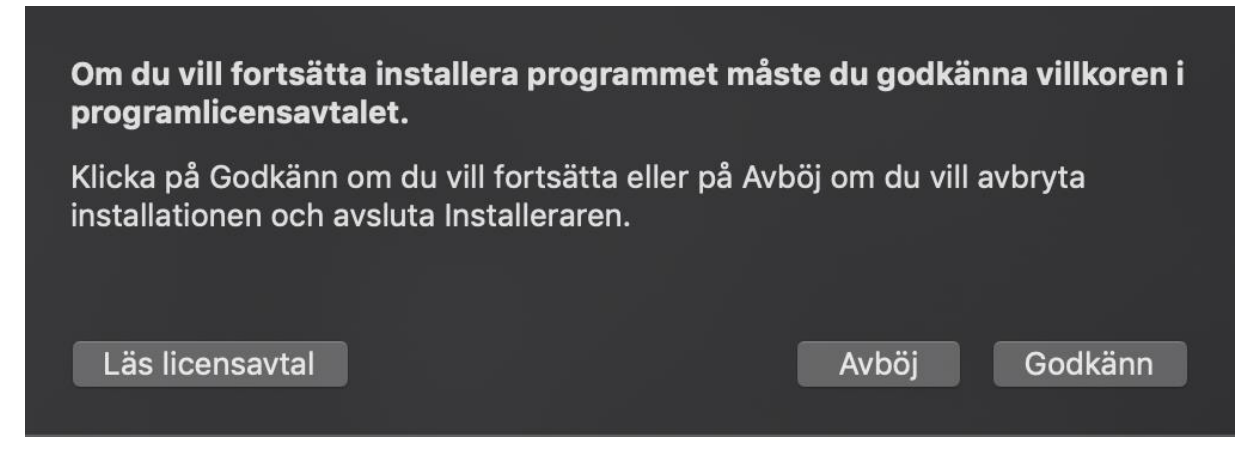

Tryck på Godkänn

|                                                          | 🤝 Installera NativeSoftphone2                                                                                                    |  |  |
|----------------------------------------------------------|----------------------------------------------------------------------------------------------------|--|--|
|                                                          | Programlicensavtal                                                                                                    |  |  |
| Introduktion                                             | Svenska 🗘                                                                                                    |  |  |
| <ul> <li>Licens</li> <li>Val av mål</li> </ul>           | Omfattning<br>Den tänkta användningen av denna applikation är att tillhandahålla en                                                                                                    |  |  |
| Installationstyp                                         | Systemkrav<br>* 64-bit Mac OSX. Yosemite eller senare rekommenderas                                                                                                    |  |  |
| <ul> <li>Installation</li> <li>Sammanfattning</li> </ul> | Tillåten användning av applikationen<br>* Slutanvändaren är tillåten att använda denna applikation som en<br>Native Softphone för MBX PBX<br>* Slutanvändaren får inte vidaredistribuera applikationen<br>* Slutanvändaren får ej försöka dekonstruera, dekompilera eller använda<br>omvänd ingenjörskonst för att återskapa applikationen |  |  |
|                                                          | Immateriella rättigheter<br>* Wx3 Telecom AB och berörda partners äger alla rättigheter till<br>applikationen<br>* Slutanvändaren har ingen rätt till applikationens källkod                                                                                                    |  |  |
|                                                          | Skyldigheter                                                                                                    |  |  |
|                                                          | Skriv ut Spara Tillbaka Fortsätt                                                                                                    |  |  |

Välj Fortsätt

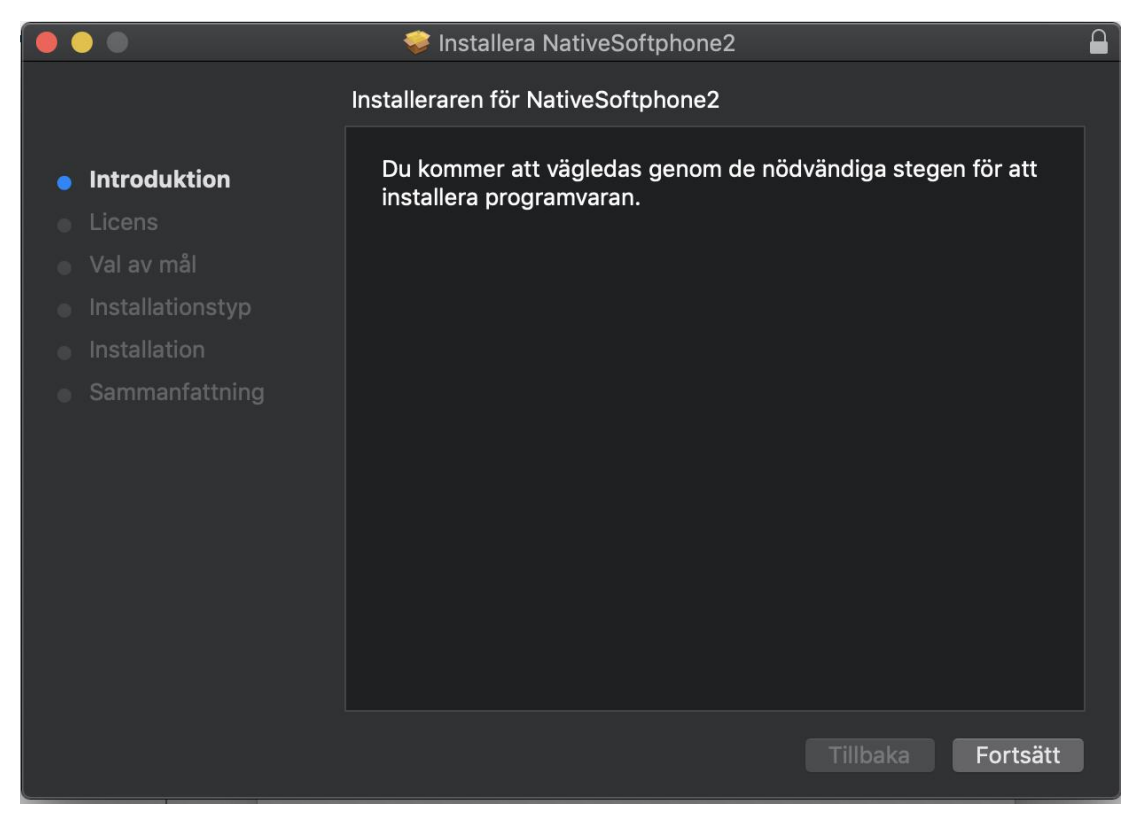

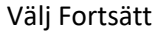

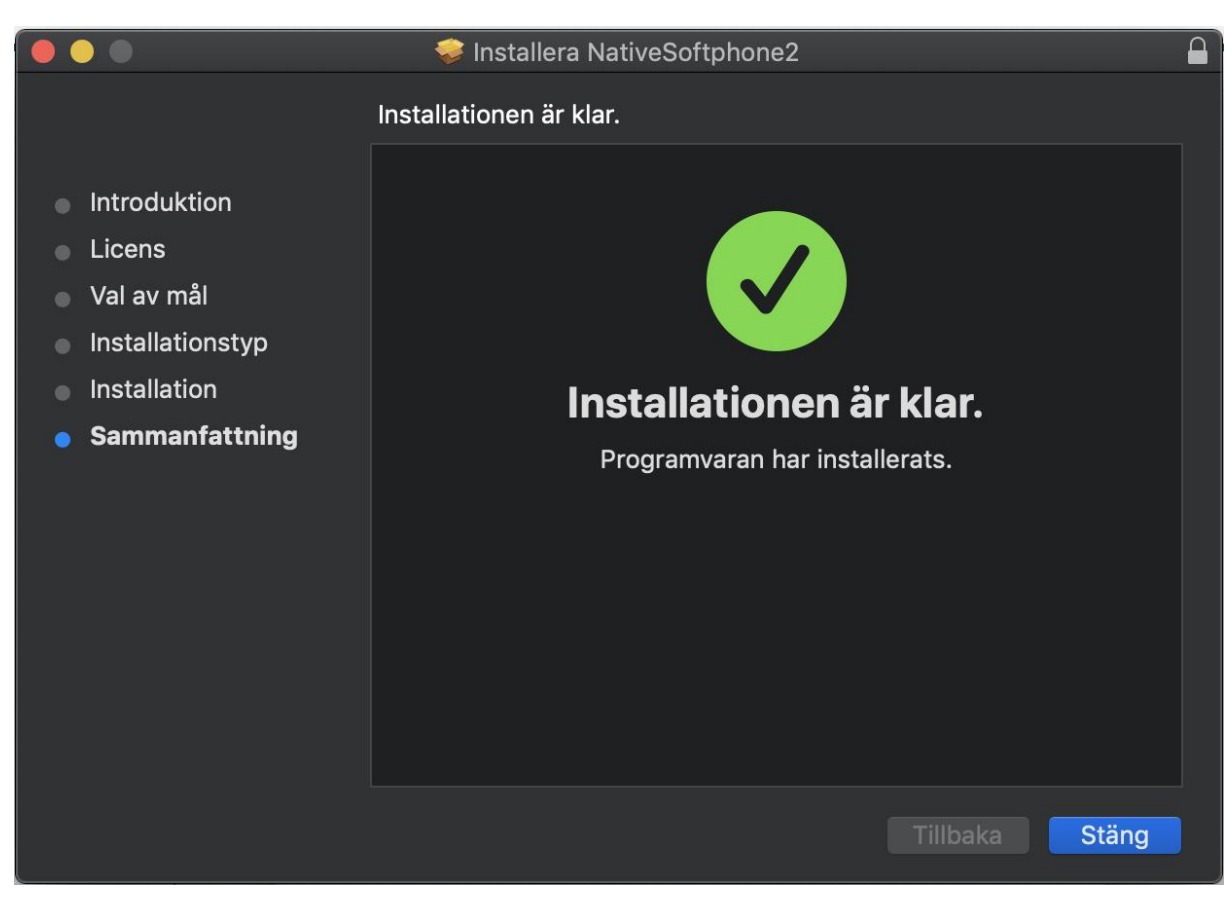

Klicka på "Stäng". Avsluta nu MBX och starta den igen!

När MBX Startat:

Nu klickar vi igen på Softphone och väljer logga in igen.

| Denna gång bör allt bli grönt: |
|--------------------------------|
|--------------------------------|

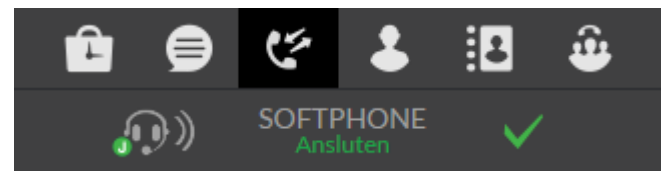

Välj Enheter

Nu klickar på vi softphone igen och väljer kugghjulet:

| NativeSoft | phone2: Anslu | iten |
|------------|---------------|------|
| Logga in   | Logga ut      | *    |

#### Då kommer vi till inställningar.

| e e Mbx                                                    | •                  |  |  |
|------------------------------------------------------------|--------------------|--|--|
| Softphone X                                                |                    |  |  |
| Inspelningsenhet                                           | Built-in Mic       |  |  |
| Ljudenhet för<br>röstkommunikation                         | Built-in Output    |  |  |
| Ljudenhet för ringsignaler                                 | Built-in Output    |  |  |
| Kör softphone samtals- och<br>ljudtest                     | Starta testet      |  |  |
| Ladda ner Jabras<br>integrationsapplikation för<br>Windows | Ladda ner          |  |  |
| Video på/av                                                | Video på Video av  |  |  |
| Videoenhet                                                 | FaceTime HD Camera |  |  |

Här behöver vi ställa in det headset som vi använder samt slå på "Video På" och välja vilken kamera vi vill ha på "Videoenhet". Dessa inställningar finns och används endast om du har video aktiverat på din anknytning.